# SIEMENS

## Important information

| Using the firmware<br>selection menu                             | 1 |
|------------------------------------------------------------------|---|
| Configure firmware                                               | 2 |
| Configuring Intel®<br>Management Engine BIOS<br>Extension (MEBx) | 3 |
| Configuring Intel <sup>®</sup> AMT                               | 4 |
| Update firmware                                                  | 5 |
| Booting from USB stick                                           | 6 |
| Enable Trusted Platform<br>Module (TPM)                          | 7 |

## SIMATIC

Industrial PC Firmware/BIOS Description SIMATIC IPC427E, IPC477E

**Operating Instructions** 

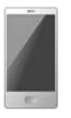

## Legal information

## Warning notice system

This manual contains notices you have to observe in order to ensure your personal safety, as well as to prevent damage to property. The notices referring to your personal safety are highlighted in the manual by a safety alert symbol, notices referring only to property damage have no safety alert symbol. These notices shown below are graded according to the degree of danger.

## DANGER

indicates that death or severe personal injury will result if proper precautions are not taken.

#### WARNING

indicates that death or severe personal injury **may** result if proper precautions are not taken.

## 

indicates that minor personal injury can result if proper precautions are not taken.

#### NOTICE

indicates that property damage can result if proper precautions are not taken.

If more than one degree of danger is present, the warning notice representing the highest degree of danger will be used. A notice warning of injury to persons with a safety alert symbol may also include a warning relating to property damage.

#### **Qualified Personnel**

The product/system described in this documentation may be operated only by **personnel qualified** for the specific task in accordance with the relevant documentation, in particular its warning notices and safety instructions. Qualified personnel are those who, based on their training and experience, are capable of identifying risks and avoiding potential hazards when working with these products/systems.

#### **Proper use of Siemens products**

Note the following:

#### WARNING

Siemens products may only be used for the applications described in the catalog and in the relevant technical documentation. If products and components from other manufacturers are used, these must be recommended or approved by Siemens. Proper transport, storage, installation, assembly, commissioning, operation and maintenance are required to ensure that the products operate safely and without any problems. The permissible ambient conditions must be complied with. The information in the relevant documentation must be observed.

#### Trademarks

All names identified by <sup>®</sup> are registered trademarks of Siemens AG. The remaining trademarks in this publication may be trademarks whose use by third parties for their own purposes could violate the rights of the owner.

#### **Disclaimer of Liability**

We have reviewed the contents of this publication to ensure consistency with the hardware and software described. Since variance cannot be precluded entirely, we cannot guarantee full consistency. However, the information in this publication is reviewed regularly and any necessary corrections are included in subsequent editions.

## Important information

#### **Basic knowledge requirements**

This firmware / BIOS description is intended for the following qualified personnel:

- Programmers and testers who commission the device themselves and connect it to an automation system.
- Service and maintenance technicians who install enhancements or conduct fault analysis.

A solid background in personal computers is required to understand this manual. General knowledge in the field automation control engineering is recommended.

#### Scope of validity

This firmware/BIOS description applies to the following SIMATIC IPCs:

- SIMATIC IPC427E
- SIMATIC IPC477E

#### History

The following versions of this firmware/BIOS description have been published previously:

| Edition | Comment       |
|---------|---------------|
| 07/2020 | First Edition |

#### **Firmware/BIOS**

The firmware (BIOS) is located in a FLASH block on the motherboard.

The firmware selection menu can be opened after the device has been started. You can then configure the firmware settings of your device.

## Change firmware settings

The firmware settings are preset for working with the included software. You should only change the default firmware settings if technical changes to your device require other settings.

#### NOTICE

#### Malfunctions can occur with running software CPU

If a PC firmware/BIOS update is being performed while a SIMATIC software controller, such as a SIMATIC WinAC, is running, the software CPU can malfunction, resulting in communication interruptions or failures, among other things. Other actions that put a heavy load on the PC hardware, for example, running hardware tests such as benchmarks, can result in malfunctions of the software CPU.

Do not run a firmware/BIOS update or other actions that would put a heavy load on the hardware during operation of a software CPU.

Switch the software CPU to "STOP" before you run a firmware/BIOS update or perform other critical actions.

## **Security information**

Siemens provides products and solutions with industrial security functions that support the secure operation of plants, systems, machines and networks.

In order to protect plants, systems, machines and networks against cyber threats, it is necessary to implement – and continuously maintain – a holistic, state-of-the-art industrial security concept. Siemens' products and solutions constitute one element of such a concept.

Customers are responsible for preventing unauthorized access to their plants, systems, machines and networks. Such systems, machines and components should only be connected to an enterprise network or the internet if and to the extent such a connection is necessary and only when appropriate security measures (e.g. firewalls and/or network segmentation) are in place.

For additional information on industrial security measures that may be implemented, please visit (http://www.siemens.com/industrialsecurity).

Siemens' products and solutions undergo continuous development to make them more secure. Siemens strongly recommends that product updates are applied as soon as they are available and that the latest product versions are used. Use of product versions that are no longer supported, and failure to apply the latest updates may increase customers' exposure to cyber threats.

To stay informed about product updates, subscribe to the Siemens Industrial Security RSS Feed under (<u>http://www.siemens.com/industrialsecurity</u>).

## Disclaimer for third-party software updates

This product includes third-party software. Siemens AG only provides a warranty for updates/patches of the third-party software, if these have been distributed as part of a Siemens software update service contract or officially released by Siemens AG. Otherwise, updates/patches are undertaken at your own risk. You can find more information about our Software Update Service offer on the Internet at Software Update Service (http://www.automation.siemens.com/mcms/automation-software/en/software-update-service).

## Table of contents

|   | Important i                                                                                                | nformation                                                                                                    | . 3                                                            |
|---|----------------------------------------------------------------------------------------------------|----------------------------------------------------------------------------------------------------|----------------------------------------------------------------|
| 1 | Using the fi                                                                                               | irmware selection menu                                                                                                | . 8                                                            |
|   | 1.1                                                                                                    | Open firmware selection menu                                                                                          | . 8                                                            |
|   | 1.2                                                                                                    | Firmware selection menu options                                                                                       | . 8                                                            |
| 2 | Configure f                                                                                                | ïrmware                                                                                                    | . 9                                                            |
|   | 2.1                                                                                                    | Starting the Setup Utility                                                                                            | . 9                                                            |
|   | 2.2                                                                                                    | Keyboard inputs in Setup Utility                                                                                      | . 9                                                            |
|   | 2.3<br>2.3.1                                                                                               | "Main" tab<br>"Main tab" level                                                                                        | 10<br>10                                                       |
|   | 2.4<br>2.4.1<br>2.4.2<br>2.4.3<br>2.4.4<br>2.4.4.1<br>2.4.4.2<br>2.4.4.3<br>2.4.5<br>2.4.6<br>2.4.7<br>2.5 | "Advanced" tab<br>"Boot Configuration"                                                                                | 12<br>12<br>13<br>14<br>15<br>16<br>16<br>16<br>17<br>17<br>18 |
|   | 2.5<br>2.5.1                                                                                               | Level: "Security" tab                                                                                                 | 19<br>19                                                       |
|   | 2.6<br>2.6.1<br>2.6.2<br>2.6.2.1<br>2.6.3                                                                  | "Power" tab<br>"CPU Configuration"<br>"Power & Performance"<br>"CPU - Power Management Control"<br>Level: "Power" tab | 22<br>22<br>24<br>24<br>25                                     |
|   | 2.7<br>2.7.1<br>2.7.2<br>2.7.3<br>2.7.4<br>2.7.5                                                           | "Boot" tab<br>Level: "Boot" tab<br>"EFI"<br>"Legacy"<br>"Boot Type Order"<br>"Hard Disk Drive"                        | 26<br>26<br>28<br>28<br>29<br>29                               |
|   | 2.8<br>2.8.1                                                                                               | "Exit" tab<br>Level: "Exit" tab                                                                                       | 30<br>30                                                       |

| 3      | Configu                | iring Intel <sup>®</sup> Management Engine BIOS Extension (MEBx) |  |
|--------|------------------------|------------------------------------------------------------------|--|
|        | 3.1                    | Logging onto MEBx (assigning password)                           |  |
|        | 3.2                    | Options of the MEBx                                              |  |
| 4      | Configu                | ıring Intel® AMT                                                 |  |
| 5      | Update                 | firmware                                                         |  |
| ~      | Booting from USB stick |                                                                  |  |
| 6      | Booting                | from USB stick                                                   |  |
| 6<br>7 | Enable <sup>-</sup>    | from USB stick<br>Trusted Platform Module (TPM)                  |  |

## Using the firmware selection menu

## 1.1 Open firmware selection menu

#### Procedure

#### Note

The following message appears briefly after the device is switched on: Press ESC for boot options

2. Immediately after switching on the device, press the <Esc> button and hold it down.

## Result

The "Main Page" opens with the Firmware selection menu options (Page 8).

## 1.2 Firmware selection menu options

The number of available options in the firmware selection menu depends on your device version.

The following options are available:

| Option            | Function                                                                  |  |
|-------------------|---------------------------------------------------------------------------|--|
| Continue          | Exit firmware selection menu                                              |  |
|                   | Continue the boot procedure.                                              |  |
| Boot Manager      | Specify the boot media from which to start, for example:                  |  |
|                   | • Drive                                                                   |  |
|                   | USB stick                                                                 |  |
| Device Management | Start device manager for UEFI boot media.                                 |  |
| Boot From File    | Boot from an *.EFI file.                                                  |  |
| Secure Boot       | Configure device startup in "Secure Boot Modus".                          |  |
| SCU               | Start firmware configuration menu.                                        |  |
| BIOS Update       | Perform BIOS update.                                                      |  |
|                   | You can find more detailed information under "Update firmware (Page 36)". |  |

<sup>1.</sup> Switch on the device or restart the device.

## **Configure firmware**

## 2.1 Starting the Setup Utility

You configure important firmware settings of your device using the firmware configuration menu "Setup Utility".

## Procedure

- 1. Open the firmware selection menu (Page 8).
- 2. Select the "SCU" option on the "Main Page" with the keyboard arrow keys.
- 3. Confirm your selection with the <Return> button.

## 2.2 Keyboard inputs in Setup Utility

| Button                 | Function                                                                                                    |  |  |  |
|------------------------|----------------------------------------------------------------------------------------------------|--|--|--|
| <f1></f1>              | Call help function.                                                                                                    |  |  |  |
| <f5> or <f6></f6></f5> | Change firmware settings.                                                                                                    |  |  |  |
|                        | The <f5> key is used to take the previous setting possibility or value.</f5>                                                                                                    |  |  |  |
|                        | The <f6> key is used to take the next setting possibility or value.</f6>                                                                                                    |  |  |  |
| <f9></f9>              | Load Optimal Defaults:                                                                                                    |  |  |  |
|                        | The firmware settings are reset to the safe default values.                                                                                                    |  |  |  |
|                        | The delivery state is restored.                                                                                                    |  |  |  |
|                        | NOTICE:                                                                                                    |  |  |  |
|                        | All current firmware settings are overwritten.                                                                                                    |  |  |  |
| <f10></f10>            | Exit Saving Changes:                                                                                                    |  |  |  |
|                        | All changes are saved. The device is restarted with the changed firmware set-<br>tings.                                                                                                    |  |  |  |
| <return></return>      | A submenu previously selected with the arrow keys opens. The value of a firm-<br>ware setting previously selected with the arrow keys can be changed.                                                                                                    |  |  |  |
| [←][→]                 | Navigate to a tab.                                                                                                    |  |  |  |
| [↑][↓]                 | Navigate to a submenu or a firmware setting. Confirm your selection with the <pre></pre> <pre></pre> |  |  |  |
| <esc></esc>            | A submenu or tab or the Setup Utility is exited. If the Setup Utility is closed after the confirmation prompt, changes to the firmware settings are discarded.                                                                                                    |  |  |  |

2.3 "Main" tab

## 2.3 "Main" tab

## 2.3.1 "Main tab" level

## Calling "Main" tab

Select: "Setup Utility (Page 9)" > "Main".

## **Device information**

You can find important device information at the top of the "Main" tab.

| Device information     | Explanation                                               |  |  |  |
|------------------------|-----------------------------------------------------------|--|--|--|
| SIMATIC                | Device version.                                           |  |  |  |
| BIOS Version           | Current firmware version.                                 |  |  |  |
| BIOS Number            | Article number of the current firmware version.           |  |  |  |
| CPU Type               | CPU type.                                                 |  |  |  |
| Cache RAM              | L2 cache size total.                                      |  |  |  |
| Total Memory           | Total memory size.                                        |  |  |  |
| CPU Speed              | CPU speed.                                                |  |  |  |
| CPU Stepping           | CPU version.                                              |  |  |  |
| Number Of Processors   | Number of processor cores. Number of threads.             |  |  |  |
| Microcode Rev          | Microcode version.                                        |  |  |  |
| PCH Rev / SKU          | Platform Controller Hub (PCH) version.                    |  |  |  |
| VBIOS Ver              | Version of the video BIOS.                                |  |  |  |
| Intel ME Version / SKU | Version of the Intel <sup>®</sup> Management Engine (ME). |  |  |  |
| CPB Ver                | Version of the Siemens Command Parameter Block (CPB).     |  |  |  |
| SIO Ver                | Version of the Super IO firmware.                         |  |  |  |
| NVRAM Ver              | Version of the NVRAM.                                     |  |  |  |

## Calling "System Time" and "System Date"

Date and time settings.

Select: "Setup Utility (Page 9)" > "Main" > "System Time" and "System Date".

| Firmware setting | Explanation                                                 |
|------------------|-------------------------------------------------------------|
| System Time      | Set current device time in the format [Hour:Minute:Second]. |
| System Date      | Set current device date in the format [Month/Day/Year].     |

## Key functions for setting the numeric time and date values

| Button            | Function                                                                                |
|-------------------|-----------------------------------------------------------------------------------------|
| <return></return> | Switch between the setting options within a firmware setting, e.g. from hour to minute. |
| [+] [-]           | Increase or decrease desired value.                                                     |
| [0] - [9]         | Enter desired value.                                                                    |

## 2.4 "Advanced" tab

## 2.4.1 "Boot Configuration"

Basic display and input options during the boot procedure

## Calling "Boot Configuration"

Select: "Setup Utility (Page 9)" > "Advanced" > "Boot Configuration".

| Firmware setting | Value                 | Setting in<br>delivery<br>state | Meaning                                                                                                    |
|------------------|-----------------------|---------------------------------|----------------------------------------------------------------------------------------------------|
|                  |                       | IPC427E<br>IPC477E              |                                                                                                    |
| Numlock          | Off                   |                                 | Numerical keypad is switched off after starting the de-<br>vice.                                                                                                    |
|                  | On                    | x                               | Numerical keypad is switched on off after starting the device.                                                                                                    |
| POST Errors      | Never halt on errors  |                                 | Boot procedure is continued when errors occur.                                                                                                    |
|                  | Halt on all errors    |                                 | Boot procedure is interrupted when errors occur.                                                                                                    |
|                  | All without keyboard  | x                               | Boot procedure is interrupted when errors occur, except keyboard errors.                                                                                                    |
|                  | All without kb/ smart |                                 | The boot procedure is canceled when errors occur, ex-<br>cept for keyboard errors and S.M.A.R.T. errors (self-<br>monitoring, analysis and reporting technology) which<br>can occur with the storage media. |

## 2.4.2 "Peripheral Configuration"

Configuration of the interfaces.

## Calling "Peripheral Configuration"

Select: "Setup Utility (Page 9)" > "Advanced" > "Peripheral Configuration".

| Firmware setting                                                     | Value                     | Setting in<br>delivery<br>state | Meaning                                             |
|----------------------------------------------------------------------|---------------------------|---------------------------------|-----------------------------------------------------|
|                                                                      |                           | IPC427E                         |                                                     |
|                                                                      |                           | IPC477E                         |                                                     |
| Internal COM 1                                                       | Enabled                   | x                               | Configuration of COM1 is enabled                    |
| (only if COM 1 available in the hardware)                            | Disabled                  |                                 | Configuration of COM1 is disabled                   |
| Base I/O Address                                                     | 2E8                       |                                 | Configure start address of COM1                     |
| (only if COM 1 availa-                                               | 2F8                       |                                 |                                                     |
| ble in the hardware)                                                 | 3E8                       |                                 |                                                     |
|                                                                      | 3F8                       | x                               |                                                     |
| Interrupt                                                            | IRQ3                      |                                 | Configure interrupt address of COM1                 |
| (only if COM 1 availa-<br>ble in the hardware)                       | IRQ4                      | x                               |                                                     |
| • Transceiver Mode<br>(only if COM 1 availa-<br>ble in the hardware) | Transceiver Loop-<br>back |                                 | Run COM1 in loopback mode                           |
|                                                                      | RS232                     | x                               | Run COM1 as RS232 interface                         |
|                                                                      | RS485 Half Duplex         |                                 | Run COM1 as RS485 interface (with half duplex)      |
|                                                                      | RS485/422 Full<br>Duplex  |                                 | Run COM1 as RS485/422 interface (with full duplex)  |
| Internal COM 2                                                       | Disabled                  | x                               | Configuration of COM2 is enabled                    |
| (only if COM 2 available in the hardware)                            | Enabled                   |                                 | Configuration of COM2 is disabled                   |
| Base I/O Address                                                     | 2E8                       |                                 | Configure start address of COM2                     |
| (only if COM 2 availa-                                               | 2F8                       | x                               |                                                     |
| ble in the hardware)                                                 | 3E8                       |                                 |                                                     |
|                                                                      | 3F8                       |                                 |                                                     |
| Interrupt                                                            | IRQ3                      | х                               | Configure interrupt address of COM2                 |
| (only if COM 2 availa-                                               | IRQ4                      |                                 |                                                     |
| ble in the hardware)                                                 |                           |                                 |                                                     |
| Transceiver Mode     (only if COM 2 availa-                          | Transceiver Loop-<br>back |                                 | Run COM2 in loopback mode                           |
| ble in the hardware)                                                 | RS232                     | х                               | Run COM2 as RS232 interface                         |
|                                                                      | RS485 Half Duplex         |                                 | Run COM2 as RS485 interface (with half duplex)      |
|                                                                      | RS485/422 Full<br>Duplex  |                                 | Run COM2 as RS485/422 interface (with full duplex)  |
| Onboard Ethernet                                                     | Disabled                  |                                 | The onboard Ethernet interface "X1 P1" is disabled. |
| 1 (LAN 1, X1 P1)                                                     | Enabled                   | x                               | The onboard Ethernet interface "X1 P1" is enabled.  |

## 2.4 "Advanced" tab

| Firmware setting              | Value                                              | Setting in<br>delivery<br>state | Meaning                                             |
|-------------------------------|----------------------------------------------------|---------------------------------|-----------------------------------------------------|
|                               |                                                    | IPC427E                         |                                                     |
|                               |                                                    | IPC477E                         |                                                     |
| Onboard Ethernet 1<br>Adresse | Shows the MAC addr                                 | ess of Etherne                  | t 1 (LAN 1, X1 P1)                                  |
| Onboard Ethernet 2            | Disabled                                           |                                 | The onboard Ethernet interface "X2 P1" is disabled. |
| (LAN 2, X2 P1)                | Enabled                                            | х                               | The onboard Ethernet interface "X2 P1" is enabled.  |
| Onboard Ethernet 2<br>Adresse | Shows the MAC address of Ethernet 2 (LAN 2, X2 P1) |                                 |                                                     |
| Onboard Ethernet 3            | Disabled                                           |                                 | The onboard Ethernet interface "X3 P1" is disabled. |
| (LAN 3, X3 P1)                | Enabled                                            | х                               | The onboard Ethernet interface "X3 P1" is enabled.  |
| Onboard Ethernet 3<br>Adresse | Shows the MAC address of Ethernet 3 (LAN 3, X3 P1) |                                 |                                                     |
| USB Port 1 (X61)              | Enabled                                            | х                               | USB port 1 (X61) is enabled.                        |
| USB Port 2 (X65)              | Disabled                                           |                                 | USB port 2 (X60) is disabled.                       |
|                               | Enabled                                            | x                               | USB port 2 (X60) is enabled.                        |
| USB Port 3 (X63)              | Disabled                                           |                                 | USB port 3 (X63) is disabled.                       |
|                               | Enabled                                            | x                               | USB port 3 (X63) is enabled.                        |
| USB Port 4 (X62)              | Disabled                                           |                                 | USB port 4 (X62) is disabled.                       |
|                               | Enabled                                            | х                               | USB port 4 (X62) is enabled.                        |
| USB Port 10 (Internal         | Disabled                                           |                                 | USB port 10 (Internal Port) is disabled.            |
| Port)                         | Enabled                                            | х                               | USB port 10 (Internal Port) is enabled.             |

## 2.4.3 "SATA Configuration"

## Calling "SATA Configuration"

Select: "Setup Utility (Page 9)" > "Advanced" > "SATA Configuration".

Here you will find information about (depending on the device type, only a subset of these SATA ports may be visible):

- Serial ATA Port 0
- Serial ATA Port 2
- Serial ATA Port 3

## 2.4.4 "System Agent (SA) Configuration"

## 2.4.4.1 "Graphics Configuration"

## **Calling "Graphics Configuration"**

Select: "Setup Utility (Page 9)" > "Advanced" > "System Agent (SA) Configuration" > "Graphics Configuration".

| Firmware setting             | Value            | Setting in<br>delivery<br>state | Meaning                                                                                                    |
|------------------------------|------------------|---------------------------------|----------------------------------------------------------------------------------------------------|
|                              |                  | IPC427E                         |                                                                                                    |
| Primary Display              | Auto             | X                               | During the boot procedure, the system automatically detects<br>whether the device has a graphics card. Messages during the boot<br>procedure are then issued via the graphics card. If no graphics<br>card is available, messages are generated during the boot process<br>via the integrated onboard graphics interface (Internal Graphics<br>Device = IGFX). |
|                              | IGFX             |                                 | Messages are output exclusively via the integrated onboard graphics interface (Internal Graphics Device = IGFX) during the boot process.                                                                                                    |
|                              | PCI              |                                 | During the boot procedure, the system automatically detects<br>whether the device has a PCIe graphics card. Messages during the<br>boot procedure are then issued via the PEG graphics card.                                                                                                    |
|                              |                  |                                 | If no PCIe graphics card is available, messages are generated dur-<br>ing the boot process via the integrated onboard graphics interface<br>(Internal Graphics Device = IGFX).                                                                                                    |
| Primary IGFX Boot<br>Display | VBIOS Default    | x                               | Information about the integrated onboard graphics interface<br>(Internal Graphics Device = IGFX) is provided by the "Display Port"<br>like the value defined for VBIOS.                                                                                                    |
|                              | Internal Display |                                 | Information about the integrated onboard graphics interface<br>(Internal Graphics Device = IGFX) is provided by the internal dis-<br>play. (only available on IPC477E)                                                                                                    |
|                              | DPP (0x71)       |                                 | Information about the integrated onboard graphics interface<br>(Internal Graphics Device = IGFX) is provided by the "Display Port"<br>DPP (0x71).                                                                                                    |
|                              | DPP (0x70)       |                                 | Information about the integrated onboard graphics interface<br>(Internal Graphics Device = IGFX) is provided by the "Display Port"<br>DPP (0x70).                                                                                                    |

2.4 "Advanced" tab

## 2.4.4.2 "PCle Port Configuration"

The following information applies to the following PCIe slots (depending on the device type and device configuration, only a subset of these PCIe slots may be visible):

• PCIe-Slot 0:1:1 (x4 Slot)

## Calling "PCIe Port Configuration"

Select: "Setup Utility (Page 9)" > "Advanced" > "System Agent (SA) Configuration" > "PCIe Port Configuration".

| Firmware setting             | Value | Setting in<br>delivery<br>state<br>IPC427E<br>IPC477E | Meaning                                                                   |
|------------------------------|-------|-------------------------------------------------------|---------------------------------------------------------------------------|
| Max Link Speed               | Auto  | х                                                     | For <b>PCIe slot #</b> , the maximum speed is set automatically or set to |
| for PCIe slot # Gen1<br>Gen2 | Gen1  |                                                       | Gen1, Gen2 or Gen3.                                                       |
|                              | Gen2  |                                                       |                                                                           |
|                              | Gen3  |                                                       |                                                                           |

## 2.4.4.3 Level: "System Agent (SA) Configuration"

## Calling "System Agent (SA) Configuration"

Select: "Setup Utility (Page 9)" > "Advanced" > "System Agent (SA) Configuration".

| Firmware setting | Value    | Setting in<br>delivery<br>state | Meaning                                                                                                    |
|------------------|----------|---------------------------------|----------------------------------------------------------------------------------------------------|
|                  |          | IPC427E                         |                                                                                                    |
|                  |          | IPC477E                         |                                                                                                    |
| VT-d             | Disabled |                                 | Hardware support for shared use of input/output devices across multiple virtual machines (VT-d; Intel® Virtualization Technology for Directed I/O) is disabled.      |
|                  | Enabled  | x                               | Hardware support for shared use of input/output devices across<br>multiple virtual machines (VT-d; Intel® Virtualization Technology<br>for Directed I/O) is enabled. |

## 2.4.5 "Active Management Technology Support"

## Calling "Active Management Technology Support"

Select: "Setup Usability (Page 9)" > "Advanced" > "Active Management Technology Support".

| Firmware setting Value Se<br>de<br>st |          | Setting in<br>delivery<br>state | Meaning                                                                                                    |
|---------------------------------------|----------|---------------------------------|----------------------------------------------------------------------------------------------------|
|                                       |          | IPC427E                         |                                                                                                    |
|                                       |          | IPC477E                         |                                                                                                    |
| Intel AMT Configura-                  | Disabled | Х                               | Active Management Technology BIOS Extension is enabled.                                                          |
| tion Screens                          | Enabled  |                                 | Active Management Technology BIOS Extension is disabled.                                                         |
| Un-Configure ME                       | Disabled | x                               | The settings for "Intel AMT Configuration Screens" must be re-<br>tained.                                        |
|                                       | Enabled  |                                 | The settings for "Intel AMT Configuration Screens" must be re-<br>configured.                                    |
| USB Configure                         | Disabled | х                               | The USB configuration (USB Provisioning) from Intel®                                                             |
|                                       |          |                                 | Active Management Technology (iAMT) is disabled.                                                                 |
|                                       | Enabled  |                                 | The USB configuration (USB Provisioning) from Intel <sup>®</sup> Active Management Technology (iAMT) is enabled. |

## 2.4.6 "Memory Configuration"

## Calling "Memory Configuration"

Select: "Setup Utility (Page 9)" > "Advanced" > "Memory Configuration".

| Firmware setting  | Value   | Setting in<br>delivery<br>state<br>IPC427E | Meaning                                                         |
|-------------------|---------|--------------------------------------------|-----------------------------------------------------------------|
|                   |         | IPC477E                                    |                                                                 |
| Max TOLUD         | Dynamic |                                            | The maximum value of TOLUD (Top Of Low Usable DRAM) is set.     |
| 1 (<br>1.:<br>1.: | 1 GB    |                                            | With the "Dynamic" setting, TOLUD is automatically adjusted     |
|                   | 1.25 GB |                                            | based on the longest MMIO length of the installed graphics con- |
|                   | 1.5 GB  |                                            |                                                                 |
|                   | 1.75 GB |                                            |                                                                 |
|                   | 2 GB    |                                            |                                                                 |
|                   | 2.25 GB |                                            |                                                                 |
|                   | 2.5 GB  |                                            |                                                                 |
|                   | 2.75 GB |                                            |                                                                 |
|                   | 3 GB    | x                                          |                                                                 |

2.4 "Advanced" tab

## 2.4.7 Level: "Advanced" tab

## Calling "Advanced"

Select: "Setup Utility (Page 9)" > "Advanced".

| Firmware setting    | Value    | Setting in<br>delivery<br>state | Meaning                                                                                           |  |
|---------------------|----------|---------------------------------|---------------------------------------------------------------------------------------------------|--|
|                     |          | IPC427E<br>IPC477E              |                                                                                                   |  |
| HPET - HPET Support | Disabled |                                 | The high-precision event timer for multimedia HPET (High Preci-<br>sion Event Timer) is disabled. |  |
|                     | Enabled  | х                               | The high-precision event timer for multimedia HPET (High Precision Event Timer) is enabled.       |  |

## 2.5 "Security" tab

## 2.5.1 Level: "Security" tab

## Calling "Security" tab

Select: "Setup Utility (Page 9)" > "Security".

| Firmware setting                                   | Value                         | Setting in<br>delivery<br>state | Meaning                                                                                      |
|----------------------------------------------------|-------------------------------|---------------------------------|----------------------------------------------------------------------------------------------|
|                                                    |                               | IPC427E                         |                                                                                              |
|                                                    |                               | IPC477E                         |                                                                                              |
| <b>TPM Availability</b><br>(only if TPM is present | Available                     | х                               | The TPM (Trusted Platform Module) is visible in the op-<br>erating system.                   |
| in the hardware)                                   | Hidden                        |                                 | The TPM (Trusted Platform Module) is not visible in the operating system.                    |
| <b>TPM Operation</b><br>(only if TPM is present    | No Operation                  | х                               | The status of the TPM (Trusted Platform Module) is not changed.                              |
| in the hardware)                                   | Enable                        |                                 | The status of the TPM (Trusted Platform Module) is changed dependent on the selected action. |
| Clear TPM                                          | Deletes the initialization of | the TPM block                   |                                                                                              |
| Password Manage-                                   | Enabled                       | х                               | The interface for password configuration is enabled.                                         |
| ment Interface                                     |                               |                                 | The password settings can be configured via the soft-<br>ware.                               |
|                                                    |                               |                                 | You need the current password to make changes.                                               |
|                                                    | Disabled                      |                                 | The interface for password configuration is disabled.                                        |
|                                                    |                               |                                 | The password settings can only be configured via the firmware settings.                      |

## Configure firmware

2.5 "Security" tab

| Fir      | mware setting                                        | Value     | Setting in<br>delivery<br>state | Meaning                                                                                                    |
|----------|------------------------------------------------------|-----------|---------------------------------|----------------------------------------------------------------------------------------------------|
|          |                                                      |           | IPC427E                         |                                                                                                    |
|          |                                                      |           | IPC477E                         |                                                                                                    |
| Se<br>wo | t Supervisor Pass-<br>ord                            |           |                                 | Here you can set a general password for full access to the firmware settings.                                                                                                    |
|          |                                                      |           |                                 | A password prompt then appears before the firmware is<br>opened. After correct entry of the general password, it<br>can be changed by entering a new one. If no password<br>is entered and only the <return> key is pressed, the<br/>configured general password is deleted, thereby disa-<br/>bling the password prompt again.</return> |
|          |                                                      |           |                                 | If you lose the general password that you defined during firmware setup, the device must be reset by the manufacturer.                                                                                                    |
|          |                                                      |           |                                 | • Make a note of the general password and keep it in a safe place.                                                                                                    |
|          |                                                      |           |                                 | <ul> <li>Protect the general password from unauthorized access.</li> </ul>                                                                                                    |
| •        | Power on Pass-<br>word                               | Enabled   |                                 | A password prompt is displayed for every boot proce-<br>dure. The general password or a user password must be<br>entered.                                                                                                    |
|          | (only if a "Supervi-<br>sor Password" was<br>set up) | Disabled  | x                               | A password prompt appears only when the setup utility<br>is opened. The general password or a user password<br>must be entered.                                                                                                    |
| •        | User Access Level                                    | View Only |                                 | Only read access to Setup utility is permitted.                                                                                                    |
|          | (anhy if a "Cunomyi                                  |           |                                 | Firmware settings cannot be changed.                                                                                                    |
|          | (only if a Supervi-                                  | Limited   |                                 | Restricted write access to Setup utility is permitted.                                                                                                    |
|          | set up)                                              |           |                                 | Only certain firmware settings can be changed.                                                                                                    |
|          |                                                      | Full      | x                               | Unrestricted write access to the Setup utility is permit-<br>ted.                                                                                                    |
|          |                                                      |           |                                 | All firmware settings except the general password (Supervisor Password) can be changed.                                                                                                    |
| •        | User Boot Man-                                       | Disabled  |                                 | A user password is sufficient to start the Boot Manager.                                                                                                    |
|          | ager Access                                          | Enabled   | х                               |                                                                                                    |
|          | (only if a "Supervi-<br>sor Password" was<br>set up) |           |                                 |                                                                                                    |

| Firmware setting                                                          | Value | Setting in<br>delivery<br>state<br>IPC427E<br>IPC477E | Meaning                                                                                                    |
|---------------------------------------------------------------------------|-------|-------------------------------------------------------|----------------------------------------------------------------------------------------------------|
| Set User Password                                                         |       |                                                       | Here you can set a user password for limited access to<br>the firmware settings.<br>After correct entry of the user password, it can be<br>changed by entering a new one. If no password is en-<br>tered and only the <return> key is pressed, the config-<br/>ured user password is deleted.</return> |
| Clear User Pass-<br>word     (only if a "User<br>Password" was set<br>up) |       |                                                       | Here you can delete the user password.                                                                                                    |

2.6 "Power" tab

## 2.6 "Power" tab

## 2.6.1 "CPU Configuration"

## Calling "CPU Configuration"

Select: "Setup Utility (Page 9)" > "Power" > "CPU Configuration".

| СРИ Туре             | CPU type.                                                                              |
|----------------------|----------------------------------------------------------------------------------------|
| ID                   | CPU ID                                                                                 |
| CPU Speed            | CPU speed.                                                                             |
| L1 Data Cache        | L1 data cache size (size per processor core x number of processor cores).              |
| L1 Instruktion Cache | L1 instruction cache size (size per processor core x number of processor cores).       |
| L2 Cache             | L2 cache size (size per processor core x number of processor cores).                   |
| L3 Cache             | L3 cache size.                                                                         |
| L4 Cache eDRAM       | L4 cache eDRAM size.                                                                   |
| VMX                  | Indicates whether Intel (VMX) Virtualization Technology is supported by the processor. |
| SMX/TXT              | Indicates whether SMX/TXT is supported by the processor.                               |

| Firmware setting                 | Value                                   | Setting in<br>delivery<br>state | Meaning                                                                                                    |
|----------------------------------|-----------------------------------------|---------------------------------|----------------------------------------------------------------------------------------------------|
|                                  |                                         |                                 |                                                                                                    |
| SW Guard Extensions              | Disabled                                | IF C477E                        | The use of Software Guard Extensions (SG) is disabled.                                                                                                    |
| (SGX)                            | Enabled                                 |                                 | The use of Software Guard Extensions (SG) is enabled.                                                                                                    |
|                                  | Software Controlled                     | x                               | The use of Software Guard Extensions (SG) is controlled by the software.                                                                                                    |
| Select Owner EPOCH<br>input type | No Change in Own-<br>er EPOCHs          | х                               | The EPOCH values are not changed.                                                                                                    |
|                                  | Change to New<br>Random Owner<br>EPOCHs |                                 | The EPOCH values are changed to randomly generated values. After creating new EPOCH values using "Change to New Random Owner EPOCHs", the selection is reset to "No Change in Owner EPOCH" to ensure that the EPOCH values remain the same in all Sx states.                                       |
| Intel (VMX) Virtualization       | Disabled                                |                                 | The virtualization functionality of Intel <sup>®</sup> is locked.                                                                                                    |
| Technology                       | Enabled                                 | x                               | The virtualization functionality of Intel <sup>®</sup> is released. VMM<br>systems (virtual machine monitor) can use the processor<br>support for virtualization purposes (virtual machine exten-<br>sions VMX) and additional performance features of the<br>Vanderpool Technology hardware (VT). |

| Firmware setting       | Value    | Setting in<br>delivery<br>state | Meaning                                                                                                    |
|------------------------|----------|---------------------------------|----------------------------------------------------------------------------------------------------|
|                        |          | IPC427E                         |                                                                                                    |
|                        |          | IPC477E                         |                                                                                                    |
| Active Processor Cores | All      | х                               | All cores of the processor are active and used.                                                                                      |
|                        | 1        |                                 | Number of processor cores used provided they do not ex-                                                                              |
|                        | 2        |                                 | ceed the actual number of cores. The remaining processor                                                                             |
|                        | 3        |                                 | tem. This can resolve certain problems with software.                                                                                |
| Hyper-Threading        | Disabled |                                 | Hyper-Threading technology is disabled.                                                                                              |
|                        | Enabled  | х                               | Hyper-Threading technology is enabled.                                                                                               |
| AES                    | Disabled |                                 | The secure encryption method AES (Advanced Encryption Standard) is not supported by hardware.                                        |
|                        | Enabled  | x                               | The secure encryption method AES (Advanced Encryption Standard) is supported by hardware. Encryption and decryption are accelerated. |

2.6 "Power" tab

## 2.6.2 "Power & Performance"

## 2.6.2.1 "CPU - Power Management Control"

## Calling "CPU - Power Management Control"

Select: "Setup Utility (Page 9)" > "Power" > "Power & Performance" > "CPU - Power Management Control".

| Firmware setting                                                                                                    | Value                      | Setting in<br>delivery<br>state | Meaning                                                                                                    |
|----------------------------------------------------------------------------------------------------|----------------------------|---------------------------------|----------------------------------------------------------------------------------------------------|
|                                                                                                    |                            | IPC427E<br>IPC477E              |                                                                                                    |
| CPU Power Level                                                                                                    | Performance Opti-<br>mized |                                 | Setting the high performance for CPU and Graphics at the same time.                                                                                                    |
|                                                                                                    | Standard                   | x                               | The CPU clock is dynamically limited with maximum 3D graphics performance.                                                                                                    |
|                                                                                                    |                            |                                 | The maximum CPU power consumption is 17 W.                                                                                                    |
|                                                                                                    | Temperature Opti-          |                                 | Setting for lowest power consumption.                                                                                                    |
|                                                                                                    | mized                      |                                 | The CPU clock is limited at a higher load.                                                                                                    |
|                                                                                                    |                            |                                 | The maximum power consumption of the CPU is 12 W.                                                                                                    |
|                                                                                                    | Determinism Opti-<br>mized |                                 | Same as standard, but additionally optimized for determinis-<br>tic operation with constant CPU frequency.                                                                                                    |
| Intel(R) SpeedStep(tm)                                                                                                    | Disabled                   |                                 | The use of more than two frequency ranges is disabled.                                                                                                    |
|                                                                                                    | Enabled                    | x <sup>1)</sup>                 | The use of more than two frequency ranges is enabled.                                                                                                    |
| Intel(R) Speed Shift Tech-                                                                                                    | Disabled                   |                                 | Intel <sup>®</sup> Speed Shift Technology is disabled.                                                                                                    |
| nology                                                                                                    | Enabled                    | x <sup>1)</sup>                 | Intel <sup>®</sup> Speed Shift Technology is enabled.                                                                                                    |
| Turbo Mode                                                                                                    | Disabled                   | x <sup>1)</sup>                 | Turbo mode is disabled.                                                                                                    |
| (only if the processor<br>type used supports turbo<br>mode)<br>(only if "Intel (R) Speed-<br>Step (tm)" = Enabled or<br>"Intel (R) Speed Shift<br>Technology" = Enabled) | Enabled                    |                                 | Turbo mode is enabled.                                                                                                    |
|                                                                                                    |                            |                                 | When the operating system requires more power, the pro-<br>cessor can use Intel® Turbo Boost Technology to increase<br>the clock speed. To use turbo mode effectively, the perfor-<br>mance modes of the "Intel(R) SpeedStep(tm)"/"Intel (R)<br>Speed Shift Technology" processor and the power saving<br>modes of the "C states" processor must be enabled. |
| C states                                                                                                    | Disabled                   |                                 | The energy-saving modes of the "C states" processor are disabled.                                                                                                    |
|                                                                                                    | Enabled                    | x 1)                            | The energy-saving modes of the "C states" processor are enabled.                                                                                                    |

1) Depending on the device type, the device configuration and other firmware settings, if applicable, the setting on delivery may deviate from the specified value.

## 2.6.3 Level: "Power" tab

Device behavior after a power failure and after a "wake event".

## Calling "Power" tab

Select: "Setup Utility (Page 9)" > "Power".

| Firmware setting           | Value       | Setting in<br>delivery<br>state<br>IPC427E | Meaning                                                                                                 |
|----------------------------|-------------|--------------------------------------------|----------------------------------------------------------------------------------------------------|
|                            |             | IPC477E                                    |                                                                                                    |
| Wake on LAN 1<br>(X1 P1)   | Disabled    |                                            | The LAN controller of the onboard Ethernet interface "X1 P1" can-<br>not switch on the device.          |
|                            | Enabled     | х                                          | The LAN controller of the onboard Ethernet interface "X1 P1" can switch on the device.                  |
| Wake on LAN 2<br>(X2 P1)   | Disabled    |                                            | The LAN controller of the onboard Ethernet interface "X2 P1" can-<br>not switch on the device.          |
|                            | Enabled     | х                                          | The LAN controller of the onboard Ethernet interface "X2 P1" can switch on the device.                  |
| Wake on LAN 3<br>(X3 P1)   | Disabled    |                                            | The LAN controller of the onboard Ethernet interface "X3 P1" can-<br>not switch on the device.          |
|                            | Enabled     | х                                          | The LAN controller of the onboard Ethernet interface "X3 P1" can switch on the device.                  |
| PROFINET always On         | Disabled    | x                                          | The onboard PROFINET interface of CP1616 is not supplied with power in the operating states S4 and S5.  |
|                            | Enabled     |                                            | The onboard PROFINET interface of CP1616 is supplied with pow-<br>er in the operating states S4 and S5. |
| USB Ports 1/2<br>(X61/X60) | Disabled    |                                            | The respective USB ports are not supplied with voltage in sleep mode.                                   |
|                            | Enabled     | х                                          | The respective USB ports are supplied with voltage in sleep mode.                                       |
| USB Ports 3/4<br>(X63/X62) | Disabled    | х                                          | The respective USB ports are not supplied with voltage in sleep mode.                                   |
|                            | Enabled     |                                            | The respective USB ports are supplied with voltage in sleep mode.                                       |
| USB Ports<br>5/6(MCP/OTC)  | Disabled    | х                                          | The respective USB ports are not supplied with voltage in sleep mode. (only available on IPC477E)       |
|                            | Enabled     |                                            | The respective USB ports are supplied with voltage in sleep mode.<br>(only available on IPC477E)        |
| USB Ports 9<br>(Front USB) | Disabled    | х                                          | The respective USB port is not supplied with voltage in sleep mode. (only available on IPC477E)         |
|                            | Enabled     |                                            | The respective USB port is supplied with voltage in sleep mode. (only available on IPC477E)             |
| USB Port 10<br>(internal)  | Disabled    | х                                          | The respective USB port is not supplied with voltage in sleep mode.                                     |
|                            | Enabled     |                                            | The respective USB port is supplied with voltage in sleep mode.                                         |
| Touch Controller           | Ignored     | х                                          | Touch controller is disabled.                                                                           |
| Mode                       | Singletouch |                                            | Touch controller is operated in single-touch mode.                                                      |
| Only with:                 | Multitouch  |                                            | Touch controller is operated in multi-touch mode.                                                       |
| IPC477E                    |             |                                            |                                                                                                    |

2.7 "Boot" tab

## 2.7 "Boot" tab

## 2.7.1 Level: "Boot" tab

Boot behavior of the device, bootable device components (boot media) and boot sequence.

## Calling "Boot" tab

Select: "Setup Utility (Page 9)" > "Boot".

| Firmware setting | Value            | Setting in delivery state | Meaning                                                                                                   |
|------------------|------------------|---------------------------|----------------------------------------------------------------------------------------------------|
|                  |                  | IPC427E<br>IPC477E        |                                                                                                    |
| Boot Type        | Dual Boot Type   | x                         | Booting from legacy and UEFI devices is supported.                                                        |
|                  | Legacy Boot Type |                           | Only booting from legacy devices is supported.                                                            |
|                  | UEFI Boot Type   |                           | Only booting from UEFI devices is supported.                                                              |
| Quick Boot       | Enabled          | х                         | Quick start of the device is enabled.                                                                     |
|                  |                  |                           | During the boot procedure, various hardware function tests are skipped. This shortens the boot procedure. |
|                  | Disabled         |                           | Quick start of the device is disabled.                                                                    |
| Quiet Boot       | Enabled          | x                         | The boot logo is displayed during the self-test.                                                          |
|                  | Disabled         |                           | Start information appears in text mode during the self-test.                                              |

2.7 "Boot" tab

| Firmware setting                                                        | Value          | Setting in delivery state | Meaning                                                                                                    |                                                                                                    |
|-------------------------------------------------------------------------|----------------|---------------------------|----------------------------------------------------------------------------------------------------|----------------------------------------------------------------------------------------------------|
|                                                                         |                | IPC427E                   |                                                                                                    |                                                                                                    |
|                                                                         |                | IPC477E                   |                                                                                                    |                                                                                                    |
| PXE BOOT / Network<br>Stack                                             | Disabled       | X                         | The UEFI Network Stack<br>under UEFI is not availal<br>installation via PXE (Prel<br>ronment) is not possible                           | for network access<br>ble. For example, UEFI<br>boot Executable Envi-<br>e.                                                     |
|                                                                         | Enabled        |                           | The UEFI Network Stack under UEFI is available.                                                                                         | for network access                                                                                                    |
| PXE Boot capabil-<br>ity     (only if "Network     Circle" - 5 - 1 - 1) | Disabled       | x                         | Booting via PXE (Pre-<br>boot Executable Envi-<br>ronment) is disabled.<br>Only UEFI Network                                            | PXE = Preboot Execut-<br>able Environment<br>Controls the booting of<br>a boot image that can<br>be loaded over the<br>network. |
| Stack = Enabled)                                                        | UEFI:IPv4      |                           | Only UEFI boot media<br>that support Internet<br>protocol version 4 are<br>considered as PXE boot<br>media.                             |                                                                                                    |
|                                                                         | UEFI:IPv6      |                           | Only UEFI boot media<br>that support Internet<br>protocol version 6 are<br>considered as PXE boot<br>media.                             |                                                                                                    |
|                                                                         | UEFI:IPv4/IPv6 |                           | Only UEFI boot media<br>that support Internet<br>protocol version 4 or<br>version 6 are consid-<br>ered as PXE boot me-<br>dia.         |                                                                                                    |
|                                                                         | Legacy         |                           | PXE boot legacy for legacy boot media                                                                                                   |                                                                                                    |
| Add Boot Options                                                        | First          |                           | Newly detected boot me<br>top of the boot sequence                                                                                      | edia are placed at the<br>e.                                                                                                    |
|                                                                         | Auto           | x                         | Newly detected boot media are placed automat-<br>ically in the boot sequence, e.g. depending on<br>the device path for UEFI boot media. |                                                                                                    |
|                                                                         | Last           |                           | Newly detected boot me<br>bottom of the boot sequ                                                                                       | edia are placed at the<br>Jence.                                                                                                |
| USB Boot                                                                | Enabled        |                           | Booting from USB device                                                                                                    | es is permitted.                                                                                                    |
|                                                                         | Disabled       | x                         | Booting from USB device                                                                                                    | es is not permitted.                                                                                                    |
| EFI Device First                                                        | Disabled       |                           | Legacy devices are start<br>in the boot sequence                                                                                        | ed before UEFI devices                                                                                                    |
|                                                                         | Enabled        | x                         | UEFI devices are started before legacy devices in the boot sequence                                                                     |                                                                                                    |
| SATA Boot                                                               | Enabled        | x                         | Booting from SATA devi                                                                                                    | ces is permitted.                                                                                                    |
|                                                                         | Disabled       |                           | Booting from SATA devi                                                                                                    | ces is not permitted.                                                                                                    |
| Timeout                                                                 | 010            | 0                         | Delay time (in seconds)<br>the user has time to pre<br>the firmware selection r                                                         | during booting so that<br>ss the hotkey to open<br>nenu.                                                                        |

2.7 "Boot" tab

## 2.7.2 "EFI"

List of boot media.

## Calling "EFI"

Select: "Setup Utility (Page 9)" > "Boot" > "EFI".

- If "Add Boot Options" = "Auto", the boot media is grayed out and cannot be changed.
- If "Add Boot Options" = "First" or "Last", the following can be changed:
  - Sequence of the boot media: <F6>, <F5> or <+>, <-> keys
  - List of valid boot media: <Return> button

## 2.7.3 "Legacy"

List of boot media.

## Calling "Legacy"

Select: "Setup Utility" > "Boot" > "Legacy"

- If "Add Boot Options" = "Auto", the boot media is grayed out and cannot be changed.
- If "Add Boot Options" = "First" or "Last", the following can be changed:
  - Sequence of the boot media: <F6>, <F5> or <+>, <-> keys
  - List of valid boot media: <Return> button

| Firmware setting | Value   | Setting in delivery<br>state | Meaning                            |
|------------------|---------|------------------------------|------------------------------------|
|                  |         | IPC427E<br>IPC477E           |                                    |
| _                |         |                              |                                    |
| Normal Boot Menu | Normal  | Х                            | Normal order of the boot options   |
|                  | Advance |                              | Advanced order of the boot options |

## 2.7.4 "Boot Type Order"

Specification of the boot sequence according to device type. The following can be changed:

• Sequence of the boot media: Keys <F6>, <F5>

## 2.7.5 "Hard Disk Drive"

Specification of the boot sequence of the hard disks. The following can be changed:

• Boot sequence of the hard disks: Keys <F6>, <F5>

2.8 "Exit" tab

## 2.8 "Exit" tab

## 2.8.1 Level: "Exit" tab

Exit the Setup utility. You have the following options for saving or discarding the changes you made:

## Calling "Exit"

Choose: "Setup Utility (Page 9)" > "Exit".

| Firmware setting              | Meaning                                                                                                    |
|-------------------------------|----------------------------------------------------------------------------------------------------|
| Exit Saving Changes           | All changes are saved.                                                                                            |
|                               | The device is restarted with the changed firmware settings.                                                       |
| Save Change Without Exit      | All changes are saved.                                                                                            |
|                               | Setup utility remains open.                                                                                       |
| Exit Discarding Changes       | Setup Utility is closed.                                                                                          |
|                               | All changes are discarded.                                                                                        |
| Load Optimal Defaults         | The firmware settings are reset to the safe default values.                                                       |
|                               | The delivery state is restored.                                                                                   |
|                               | NOTICE:                                                                                                    |
|                               | All current firmware settings are overwritten.                                                                    |
| Load Custom Defaults          | The user-specific profile with the user-specific firmware settings is loaded.                                     |
|                               | Requirement:                                                                                                    |
|                               | The firmware settings were previously saved as user-specific profile with "Save Cus-<br>tom Defaults".            |
|                               | NOTICE:                                                                                                    |
|                               | All current firmware settings are overwritten when loading the user-specific profile with "Load Custom Defaults". |
| Save Custom Defaults          | The current firmware settings are saved as a user-specific profile (see also "Load<br>Custom Defaults").          |
| Discard Changes               | All changes to the firmware settings are discarded.                                                               |
| Save setup settings to file   | The current firmware settings are written to a file.                                                              |
| Load setup settings from file | Firmware settings are loaded from a file.                                                                         |

## Configuring Intel<sup>®</sup> Management Engine BIOS Extension (MEBx)

## 3.1 Logging onto MEBx (assigning password)

## Procedure

- 1. Open the firmware selection menu (Page 8).
- 2. Select the "Intel(R) Management Engine BIOS Extension" option on the "Main Page" with the arrow keys.
- 3. Confirm your selection with the <Return> key.
- 4. In the "MAIN MENU" of the MEBx, select the "MEBx Login" option.
- 5. Enter the following "Intel(R) ME Password" when logging on the first time: admin
- 6. Afterwards, change the password immediately.

The new password must contain the following characters:

- A total of at least eight characters
- An upper case letter
- A lower case letter
- A number
- A special character . ! @ # \$ % ^ & \*

#### Note

The underscore and blank space are valid password characters but do not increase password complexity.

3.2 Options of the MEBx

## 3.2 Options of the MEBx

Use "Intel<sup>®</sup> Management Engine BIOS Extension" (MEBx) to configure important firmware settings of your device to use Intel<sup>®</sup> AMT functions and the Intel<sup>®</sup> Management Engine (ME). The following options are available for Intel<sup>®</sup> AMT-enabled devices:

- Intel(R) ME General Settings
- Intel(R) AMT
- Intel(R) AMT Configuration
- MEBx Exit

## Requirement for the use of "Intel® Management Engine BIOS Extension" (MEBx)

• The firmware setting "AMT BIOS Features" is assigned the value "Enabled". You can find information on this under AUTOHOTSPOT.

Note

The MEBx setting options depend on whether or not your device supports Intel® AMT.

## Intel(R) ME General Settings

| MEBx setting       | Meaning                                                                                                    |
|--------------------|----------------------------------------------------------------------------------------------------|
| Change ME Passwort | Here, you can change the current password for logging onto MEBx. You can find information on this under "Logging onto MEBx (assigning password) (Page 31)". |
| FW Update          | Firmware updates of the "Intel <sup>®</sup> Management Engine" (ME) can be installed, not installed or only installed after entering the password.          |

## Intel(R) AMT

| MEBx setting | Meaning                                                                                                    |
|--------------|----------------------------------------------------------------------------------------------------|
| Intel(R) AMT | When Intel <sup>®</sup> Active Management Technology (iAMT) is disabled, all network set-<br>tings are reset to the settings in the delivery state. |

3.2 Options of the MEBx

## Intel(R) AMT Configuration

| MEBx setting                                               | Meaning                                                                                                    |  |  |
|------------------------------------------------------------|----------------------------------------------------------------------------------------------------|--|--|
| Manageability Feature Selection                            | Intel <sup>®</sup> AMT functions are enabled or disabled.                                                                                                    |  |  |
|                                                            | In the delivery state, "Manageability Feature Selection" = Disabled.                                                                                                    |  |  |
| SOL/Storage Redirection/KVM                                | Enabling and disabling of the Intel <sup>®</sup> AMT functions:                                                                                                    |  |  |
| (only if "Manageability Feature Selec-                     | Username and Password                                                                                                    |  |  |
| tion = Enabled)                                            | • SOL                                                                                                    |  |  |
|                                                            | Storage Redirection                                                                                                    |  |  |
|                                                            | KVM Feature Selection                                                                                                    |  |  |
| User Consent                                               | User Consent settings.                                                                                                    |  |  |
| (only if "Manageability Feature Selec-                     | Forces the following additional security behavior:                                                                                                    |  |  |
| tion" = Enabled)                                           | When a user attempts to establish a KVM connection remotely, a six-digit number is displayed on the AMT PC. The remote user must enter this number on the help desk PC before the KVM connection can be opened. |  |  |
| Password Policy                                            | Password policy that specifies the conditions under which the password is permit-                                                                                                    |  |  |
| (only if "Manageability Feature Selec-<br>tion" = Enabled) | The following options can be selected:                                                                                                    |  |  |
|                                                            | Default Password Only                                                                                                    |  |  |
|                                                            | During Setup And Configuration                                                                                                    |  |  |
|                                                            | Anytime                                                                                                    |  |  |
| Network Setup                                              | The following network settings can be configured:                                                                                                    |  |  |
| (only if "Manageability Feature Selec-                     | Intel(R) ME Network Name Settings                                                                                                    |  |  |
| tion" = Enabled)                                           | Host Name                                                                                                    |  |  |
|                                                            | Domain Name                                                                                                    |  |  |
|                                                            | Shared/Dedicated FQDN                                                                                                    |  |  |
|                                                            | Dynamic DNS Update                                                                                                    |  |  |
|                                                            | TCP/IP Settings > Wired LAN IPV4 Configuration                                                                                                    |  |  |
|                                                            | DHCP mode                                                                                                    |  |  |
| Activate Network Access                                    | Enables the network interface.                                                                                                    |  |  |
| (only if "Manageability Feature Selec-<br>tion" = Enabled) | This MEBx setting is only available when the network is not enabled.                                                                                                    |  |  |
| Unconfigure Network Access                                 | Disables the network interface and resets the network settings to their default                                                                                                    |  |  |
| (only if "Manageability Feature Selec-<br>tion" = Enabled) | values.                                                                                                    |  |  |
| Remote Setup And Configuration                             | Displays the current provisioning settings.                                                                                                    |  |  |
| (only if "Manageability Feature Selec-<br>tion" = Enabled) |                                                                                                    |  |  |
| Power Control                                              | Specifies the power states (S0, S3, S4, S5) of the computer in which MEBx is ena-                                                                                                    |  |  |
| (only if "Manageability Feature Selec-<br>tion" = Enabled) | Died.                                                                                                    |  |  |

## **MEBx Exit**

Exiting MEBx. The changes are saved.

## **Further information**

More information about MEBx can be found here: Intel® website (<u>https://www.intel.com</u>).

## Configuring Intel<sup>®</sup> AMT

To make use of "Intel® Active Management Technology ", proceed as follows:

- First, enable the Intel<sup>®</sup> AMT functions in the firmware settings of the Setup Utility.
- Then, configure the Intel® AMT functions with Intel® Management Engine BIOS Extension

#### Enabling and configuring Intel<sup>®</sup> AMT functions

- 1. Open "Setup Utility (Page 9)".
- 2. Assign the "Enabled" value to the firmware setting "AMT BIOS Features". You can find information on this under "AUTOHOTSPOT".
- 3. Press the <ESC> key to return to the firmware selection menu.
- Select the "Intel(R) Management Engine BIOS Extension" option and configure the Intel<sup>®</sup> AMT functions again. You can find information on this under "Options of the MEBx (Page 32)".

#### Reset Intel<sup>®</sup> AMT functions to default settings and disabling iAMT

One effect of resetting to the default settings is that Intel® AMT is disabled.

- 1. Open "Setup Utility (Page 9)".
- 2. Enable the firmware setting "Unconfigure ME". You can find information on this under AUTOHOTSPOT.

If the "Hide Unconfigure ME Confirmation Prompt" option is disabled, a confirmation prompt for performing the "Unconfigure ME" action is displayed at the next startup. If you perform this action, all values of the Intel<sup>®</sup> Management Engine BIOS Extension (MEBx) including the MEBx password are reset to default values.

#### Disabling Intel® AMT access to the firmware/BIOS settings

You can prevent access to firmware/BIOS settings with Intel® AMT

This may be necessary, for example, in the following cases:

- When you are no longer using Intel<sup>®</sup> AMT.
- You want to ensure that Intel® AMT is not used without authorization.

For this, you need to disable iAMT as described in the previous section.

All Intel<sup>®</sup> AMT functions are thereby reset to default settings.

## **Update firmware**

Firmware/BIOS updates are regularly available for your device. You can download these from the Internet.

## Backing up firmware settings before updating the firmware

#### NOTICE

#### Risk of irretrievable loss of data

After a firmware/BIOS update all firmware settings are deleted.

This can put the system in an undefined state. The consequence may be damage to the device or system.

- Before updating your firmware, back up the current firmware settings by writing them to a file.
  - You can find information on this under "Level: "Exit" tab (Page 30)".

#### Procedure

- 1. Open the "SIEMENS Industry Online Support (<u>https://support.industry.siemens.com/cs/ww/en/view/75842768</u>)" page.
- 2. Navigate to your device in the area "Online Support; Drivers and BIOS Updates for download".
- 3. Download the current firmware/BIOS version in the download area.

Registration is required for this.

- 4. Install the current firmware/BIOS update on your device following the instructions accompanying the download.
- 5. Change the firmware settings as required for your application. If necessary, use the previously created file with the previous firmware settings for this.
- 6. Save the firmware settings.

## **Booting from USB stick**

#### Note

The "USB Boot" option has to be set to "Enabled" in the "Boot" tab so that the device can boot from the USB stick.

- 1. Connect the USB stick to the device.
- 2. Open the firmware selection menu (Page 8).
- 3. Select "Boot-Manager."
- 4. Select the USB medium in the "Boot-Manager" and confirm the entry.

## **Enable Trusted Platform Module (TPM)**

Depending on the ordered configuration, you device may have a Trusted Platform Module. The Trusted Platform Module is a chip that enhances your device with security functions. This provides improved protection against device manipulation.

You enable use of the Trusted Platform Module in the firmware settings.

#### NOTICE

#### Import restrictions for the Trusted Platform Module

Use of the Trusted Platform Module is subject to legal restrictions in some countries and is not permitted in these countries.

 Always observe the import restrictions of the country in which the device will be operated.

#### Procedure

- 1. Check your order documents to find out whether a Trusted Platform Module is present on your device.
- 2. Open the "Security" tab. You can find information on this under "Level: "Security" tab (Page 19)".
- 3. Ensure that the "Available" value is assigned to firmware setting "TPM Availability".
- 4. Save the changes you made before closing the Setup Utility. You can find information on this under ""Exit" tab (Page 30)".

## Index

#### ...

"Advanced" tab. 18 Active Management Technology Support, 17 Boot Configuration, 12 Power & Performance. CPU Configuration, 22 System Agent (SA) Configuration, 16 Memory Configuration, 17 System Agent (SA) Configuration, 16 Peripheral Configuration, 13 SATA Configuration, 14 System Agent (SA) Configuration, 16 "Boot" tab, 26 "Exit" tab, 30 "Main" tab Device information, 10 System Time and System Date, 11 "Power" tab, 25 "Security" tab, 19

## Α

Activate Network Access, 33 Active Management Technology Support, 17 Active Processor Cores, 23 Add Boot Options, 27 Advanced Encryption Standard, (AES) AES, 23

## В

Base I/O address, 13 Base I/O Address COM1 port, 13 BIOS Number, (Firmware version > Article number) BIOS Setup, 3 BIOS update, 8 BIOS Version, (Firmware version) Boot behavior Configuring, 26 Boot Configuration, 12 Boot From File, 8 Boot Manager, 8 Boot media, 26 Boot order, 26 Boot procedure Configuring, 12 Boot Type, 26

## С

C states, 24 Cache RAM, 10 Change ME Passwort, 32 Clear TPM, 19 Clear User Password, 21 COM1 port, 13 Configuring, 13 I/O basic address, 13 Interrupt, 13 Transceiver Mode, 13 COM2 port, 13, 13, 13 Base I/O address, 13 Configuring, 13 Interrupt, 13 Transceiver Mode, 13 Configure security settings, 19 Configuring power supply of the device, 25 CPB Ver. 10 CPU - Power Management Control, 24 CPU Type, 10 CPU Configuration, 22 CPU speed, 10 CPU Speed, 10 CPU Stepping, 10 CPU type, 10 CPU version, 10

## D

Default values Restoring, (Delivery state), (Delivery state), (Delivery Intel AMT Configuration Screens, 17 state), (Delivery state) Deliverv state Restoring, 9, 30 Device date Setting, 11 Device information, 10 Device Management, 8 Device Manager, (Device Management) Device time Setting, 11 Discard Changes, 30

## Ε

EFI, 28 EFI Device First, 27 EPOCH, 22 Exit Discarding Changes, 30 Exit Saving Changes, 30

## F

Firmware configuration menu, (Setup Utility) Firmware selection menu Opening, 8 Firmware selection menu Options, 8 Firmware version, 10, (Article number) FW Update, 32

## G

General password Setting up, 20 Graphics Configuration, 15

## Н

High Precision Event Timer, (HPET) HPET - HPET Support, 18 Hyper-Threading, 23

## L

Intel (VMX) Virtualization Technology, 22 Intel ME Version / SKU, 10 Intel(R) AMT, 32 Intel(R) AMT Configuration, 33 Intel(R) ME General Settings, 32 Intel(R) ME Password, 31 Intel(R) Speed Shift Technology, 24 Intel(R) SpeedStep(tm), 24 Intel® Active Management Technology, 35 Intel<sup>®</sup> Virtualization Technology for Directed I/O, 16 Interfaces Configuring, 13 Internal COM 1, 13 Internal COM 2, 13 Interrupt, 13, 13 COM1 port, 13

## К

KVM Feature Selection, 33

## L

Legacy, 28 Load Custom Defaults, 30 Load Optimal Defaults, 30 Load setup settings from file, 30

## Μ

Main entry, 13 Manageability Feature Selection, 33 Max Link Speed, 16 Max TOLUD, 17 MEBx Exit, 34 Memory Configuration, 17 Microcode Rev, 10 Microcode version, 10

## Ν

Network Setup, 33 Network Stack, 27 Normal Boot Menu, 28 Number Of Processors, 10 Numerical keypad Configure after starting the device, 12 Numlock, 12

## 0

Onboard Ethernet 1 (LAN 1, X1 P1), 13 Onboard Ethernet 1 Address, 14 Onboard Ethernet 2 (LAN 2, X2 P1), 14 Onboard Ethernet 2 Address, 14 Onboard Ethernet 3 (LAN 3, X3 P1), 14 Onboard Ethernet 3 Address, 14

## Ρ

Password Management, 19 Password Management Interface, 19 Password Policy, 33 PCH Rev / SKU, 10 PCIe Port Configuration, 16 Peripheral Configuration, 13 POST Errors, 12 Power Control, 33 Power failure Configuring device behavior after power failure, 25 Power on Password, 20 Primary Display, 15 Primary IGFX Boot Display, 15 Processor cores, 10 PROFINET always On, 25 PXE Boot capability, 27

## Q

Quick Boot, 26 Quick start, 26 Quiet Boot, 26

## R

Remote Setup And Configuration, 33

## S

SATA Boot, 27 SATA Configuration, 14 Save Change Without Exit, 30 Save Custom Defaults, 30 Save setup settings to file, 30 SCU, 8 Secure Boot, 8 Select Owner EPOCH input type, 22 Set User Password, 21 Setup Utility Keyboard inputs, 9 Starting, 9 SGX, 22 SIO Ver, 10 SOL, 33 Storage Redirection, 33 Supervisor Password, 20 SW Guard Extensions (SGX), 22 System Agent (SA) Configuration, 16 System Date, 11 System Time, 11

## Т

Threads, 10 Timeout, 27 Total Memory, 10 Touch Controller Mode, 25 TPM Configuring, 19 TPM Availability, 19 TPM Operation, 19 TPM Ver, 10 Transceiver Mode, 13, 13, 13 Turbo Mode, 24

## U

UEFI Network Stack, 27 Un-Configure ME, 17 Unconfigure Network Access, 33 Update Intel® Management Engine BIOS Extension (MEBx), 32 USB Boot, 27 USB Configure, 17 USB port 1 (USB port 1 (X61)), 14 USB Port 10 (internal), 25 USB port 10 (internal port), 14 USB port 11 (USB3 P7, internal), 25 USB port 2 (X65), 14 USB port 3 (X63), 14 USB port 4 (X62), 14 USB Ports 1/2 (X61/X60), 25 USB Ports 3/4 (X63/X62), 25 USB Ports 5/6 (MCP/OTC), 25 USB Ports 9 (Front USB), 25 User Access Level, 20 User Boot Manager Access, 20 User Consent, 33 User password Setting up, 21 Username and Password, 33 User-specific firmware settings Downloading, 30 Saving in a profile, 30

## V

VBIOS Ver, 10 VT-d, 16

## W

Wake event Configuring device behavior after a wake event, 25 Wake on LAN 1 (X1 P1), 25 Wake on LAN 2 (X2 P1), 25 Wake on LAN 3 (X3 P1), 25